# **ING Kurumsal**

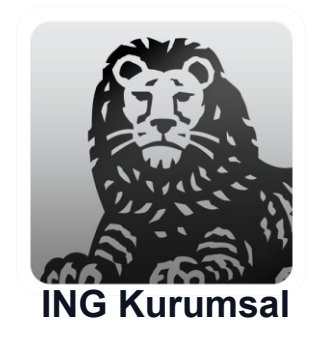

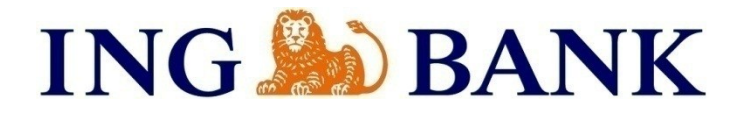

## Agenda

- About the 'ING Kurumsal' App
- How to Download
- Activation Process
- How to Activate Mobile PIN

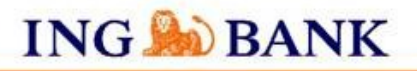

# About the 'ING Kurumsal' App

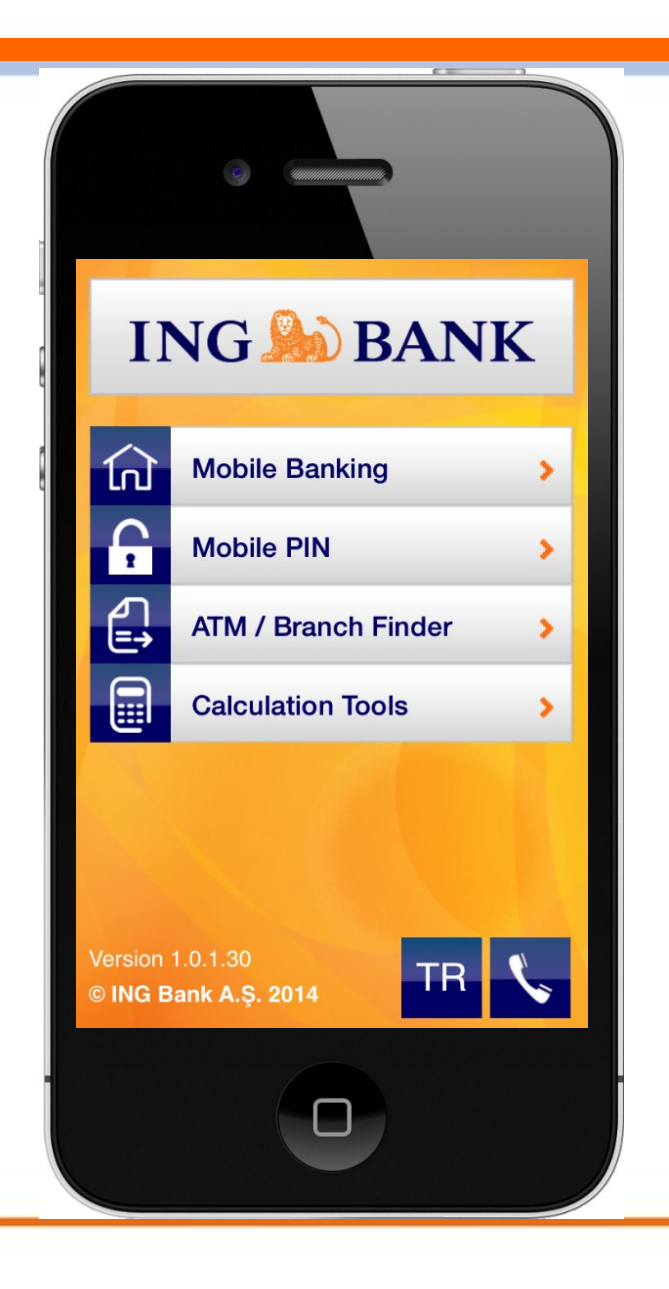

- 'ING Kurumsal' mobile app has been developed to serve our SME, Corporate and Enterprise customers in order for them to complete their financial transactions anytime, anywhere.
- Login process is identical with the Retail Banking Mobile App 'ING Mobil'
- When a transaction takes place at the Internet/Mobile Branch the person who has confirmation privileges is notified via push notification

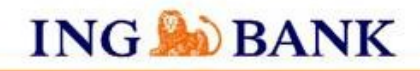

## How to Download

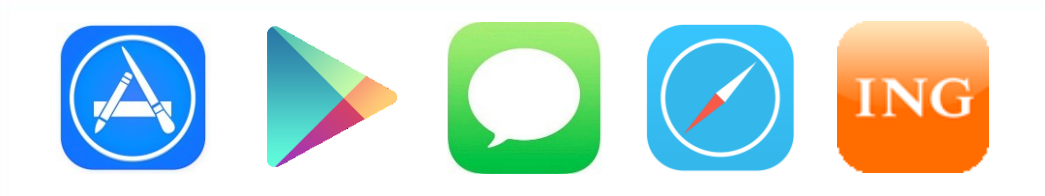

'ING Kurumsal' mobile app can be downloaded by

- Visiting mb.ing.com.tr/k.app link on the device's browser
- Searching the keyword 'ING Kurumsal' at the AppStore and Google Play Store
- Sending the text 'Kurumsal' to 2205 then clicking the link at the text received
- Using the ING Kurumsal menu at the Internet branch
- Using the ING Kurumsal download tool at the ING Bank website

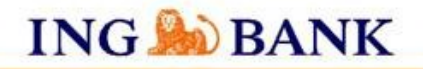

#### Activation Process 1/2

| Exit Mobile Banking Login                           |                 |       |      |  |  |  |
|-----------------------------------------------------|-----------------|-------|------|--|--|--|
| Please enter your Online Banking user code and PIN: |                 |       |      |  |  |  |
| User Code                                           | r Code: 1234567 |       |      |  |  |  |
| PIN:                                                |                 | ••••• | •    |  |  |  |
| Login                                               |                 |       |      |  |  |  |
|                                                     |                 |       |      |  |  |  |
| QWE                                                 | RT              | YUI   | ΟΡ   |  |  |  |
| AS                                                  | DFG             | HJ    | ΚL   |  |  |  |
| ΔZ                                                  | xcv             | BN    | M 💌  |  |  |  |
| .?123                                               | spac            | e     | Done |  |  |  |

• In order to use the mobile app, the user has to obtain user code and password from the affiliated branch. These information can also be used to enter Internet branch.

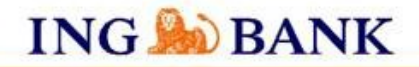

#### Activation Process 2/2

- Upon first entry to the app, customer receives a single use PIN via text to confirm the activation process.
- During following attempts, user only needs to enter the user code and password.

| it Mobile Banking Activation                                                                                                    | Exit Mobile     | Banking Act                               | ivation                           | Exit Mobile Banking Activation                           |                                             |  |
|----------------------------------------------------------------------------------------------------|-----------------|-------------------------------------------|-----------------------------------|----------------------------------------------------------|---------------------------------------------|--|
| You can complete your activation by following the steps. Please enter the SMS PIN sent to your mobile phone in the field below. |                 | Please enter the SM phone in the field be | S PIN sent to your mobile<br>low. |                                                          |                                             |  |
| Please select the mobile phone number to which<br>you want your SMS PIN to be sent.                                             | h<br>SMS PIN:   |                                           | •••• 💿                            | SMS PIN:                                                 | ••••                                        |  |
| Aobile Phone number: 90 533 *****48 <<br>Send SMS PIN                                                                           | Re              | Remaining time: 02:52                     |                                   | Your Mobile Banking<br>activation has been<br>completed. |                                             |  |
|                                                                                                    |                 | ок                                        |                                   | From now or<br>Mobile Banki                              | n, you can log in to<br>ng with your Online |  |
|                                                                                                    | 1               | 2<br><sup>АВС</sup>                       | 3<br>DEF                          | Banking us                                               | er code and PIN.                            |  |
|                                                                                                    | <b>4</b><br>вні | 5<br>JKL                                  | 6<br><sup>MNO</sup>               |                                                          | Done                                        |  |
|                                                                                                    | 7<br>PORS       | 8<br>TUV                                  | 9<br>wxyz                         |                                                          |                                             |  |
| Need to Know                                                                                                    |                 | 0                                         |                                   | Need to                                                  | Know (                                      |  |

#### How to Activate Mobile PIN 1/3

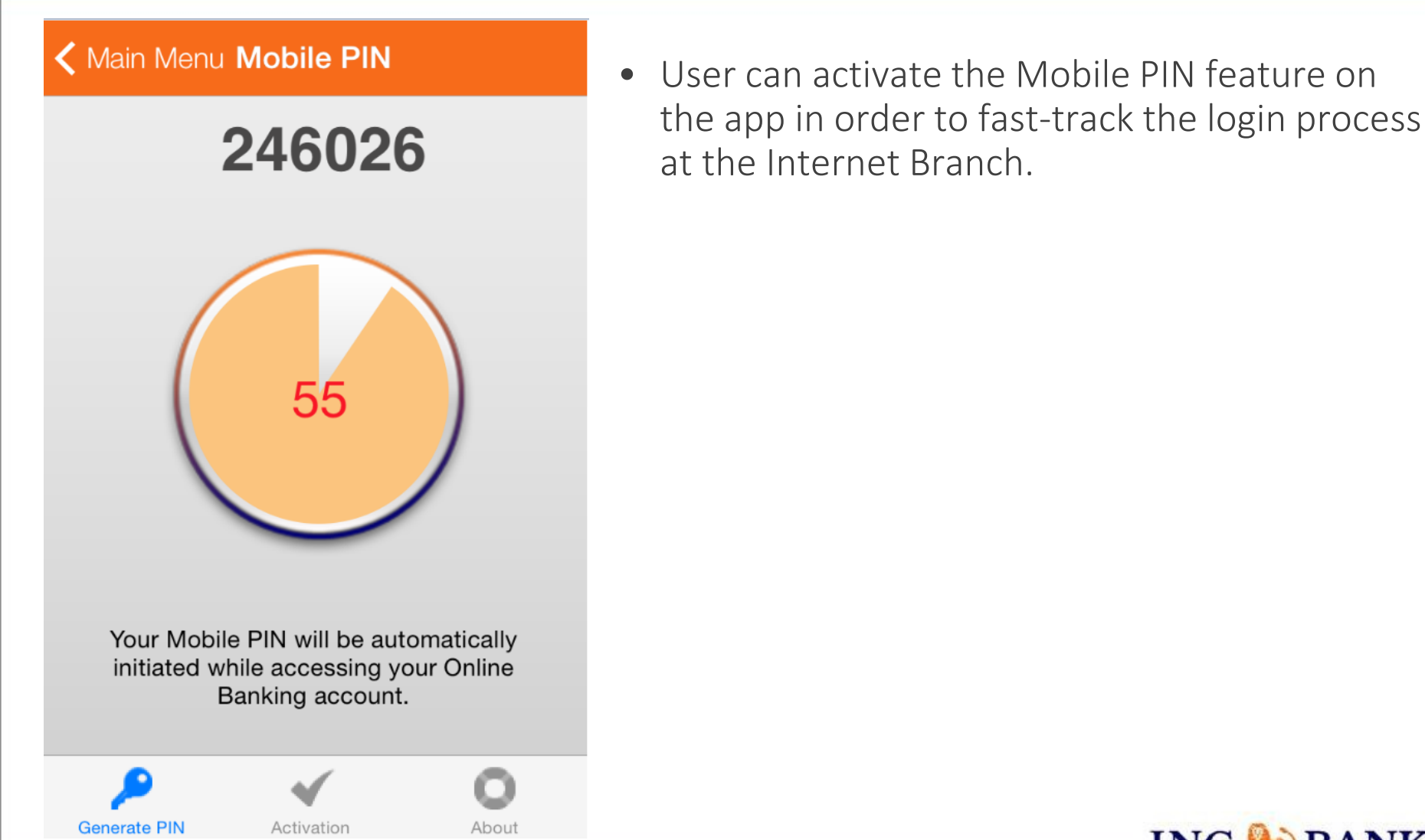

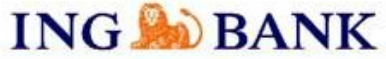

#### How to Activate Mobile PIN 2/3

- When the Mobile PIN button is pressed at the main menu of the app, a pop-up will be prompted for the user to approve.
- Then the customer will enter the user code and password.

| ING 🄊 BANK                                                                                        | Main Menu<br>Please enter<br>code and PIN | Mobile PIN A<br>your Online Banl | ctivation (i)<br>king user |           |
|---------------------------------------------------------------------------------------------------|-------------------------------------------|----------------------------------|----------------------------|-----------|
| Mobile Banking                                                                                    | User Code:<br>PIN:                        |                                  |                            |           |
| You will be able to access your<br>online banking account using your<br>Mobile PIN. Do you agree? |                                           | Login                            |                            |           |
| No <sup>No</sup> No <sup>No</sup> No <sup>No</sup>                                                | 1                                         | <b>2</b><br>ABC                  | 3<br>Def                   |           |
|                                                                                                   | <b>4</b><br><sub>GHI</sub>                | 5<br>JKL                         | 6<br><sup>мно</sup>        |           |
|                                                                                                   | 7<br>PQRS                                 | <b>8</b><br>TUV                  | 9<br>wxyz                  |           |
| ersion 1.0.1.30<br>ING Bank A.Ş. 2014                                                             |                                           | 0                                |                            | ING BORAT |

#### How to Activate Mobile PIN 3/3

- Customer receives a single use PIN via text in order to confirm the activation process.
- Mobile PIN activation process gets completed.

| K Main Menu Mobile PIN Activation (i)                                                                                 | K Main Menu Mobile PIN Activation (i) |          |                                                                                           | KMain Menu Mobile PIN Activation (i)                                   |                  |  |  |
|----------------------------------------------------------------------------------------------------|---------------------------------------|----------|-------------------------------------------------------------------------------------------|------------------------------------------------------------------------|------------------|--|--|
| You can complete your activation by following<br>the steps. Please enter the SMS PIN sen<br>phone in the field below. |                                       |          | ent to your mobile Please enter the SMS PIN sent to your mobile phone in the field below. |                                                                        |                  |  |  |
| Please select the mobile phone number to which you want your SMS PIN to be sent.                                      | SMS PIN:                              |          | SMS PIN:                                                                                  |                                                                        |                  |  |  |
| Mobile Phone number: 90 544 *****60 <                                                                                 | Remaining time: 02:54                 |          |                                                                                           | Mobile PIN Activation has                                              |                  |  |  |
| Send SMS PIN                                                                                                    |                                       | Activate |                                                                                           | been completed.<br>Now, you can generate a Mobile PIN                  |                  |  |  |
|                                                                                                    | ок                                    |          |                                                                                           | with a single step and instantly and<br>automatically log in to Online |                  |  |  |
|                                                                                                    | 1                                     | <b>2</b> | 3<br>DEF                                                                                  | Banking with Mobile PIN.                                               |                  |  |  |
|                                                                                                    | 4                                     | 5        | 6                                                                                         | Done                                                                   |                  |  |  |
|                                                                                                    | GHI<br>7                              | JKL      | MNO<br>Q                                                                                  |                                                                        |                  |  |  |
|                                                                                                    | PQRS                                  | σ        | 9<br>wxyz                                                                                 |                                                                        |                  |  |  |
| P ✓ O                                                                                                    |                                       | 0        | €                                                                                         | P                                                                      | <b>√</b> 0       |  |  |
| Generate PIN Activation About                                                                                         |                                       |          |                                                                                           | Generate PIN                                                           | Activation About |  |  |